# **VNC Viewer User Manual**

VNC (Virtual Network Computing) is a PC software used to help the customers view and check the same screen shown on W series of HMI at the production site, and control the manufacturing process via Ethernet. No matter where you are, remote controlling is not an arduous task at all.

Support HMI of W Series, includes W105B, W127B and W157B.

# I. Connection introduce for HMI

# Create HMI Project File

Start DOPSoft software program for w series and click **File > New** or click **New** icon to create a new project. Then, click **Element > Input > Numeric Entry** to create two numeric entry elements (\$3 and \$6) on the screen. In this case, W105B type DOP W series HMI is used.

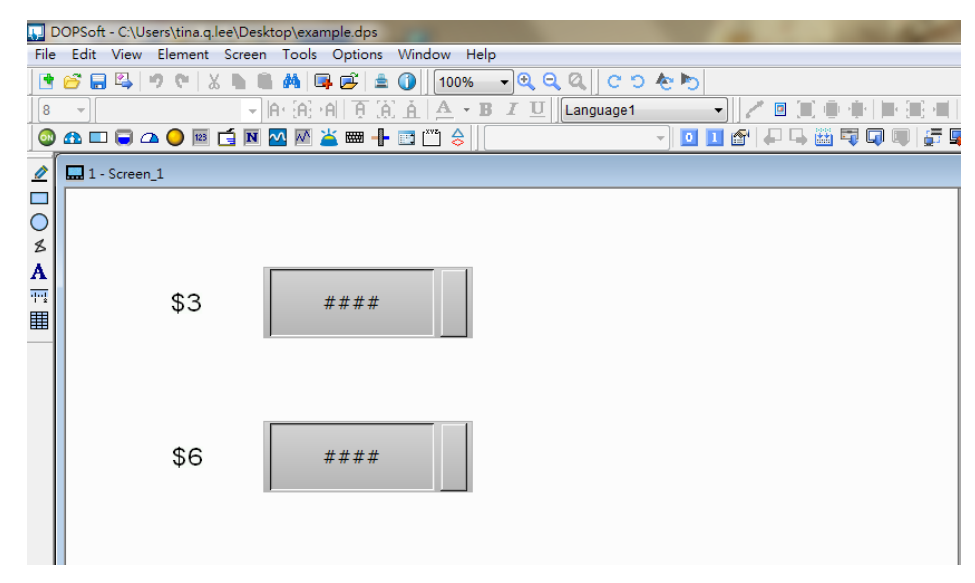

Use Screen Cycle Macro and enter the following commands in macro command window.

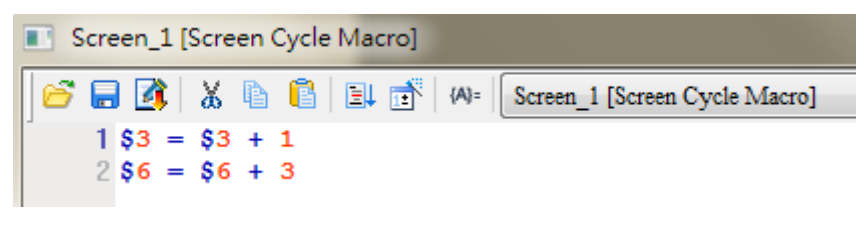

Click **Options > Configuration > Network App > LocalHost,** check the Application (Net App VNC) function **Enable.** Then, press **OK** button to finish the settings.

| Configuration                                        |                                                                                                    |
|------------------------------------------------------|----------------------------------------------------------------------------------------------------|
|                                                      | LocalHost SMTP                                                                                                    |
| Main<br>Control Block<br>Print<br>Default<br>Cothers | Localhost       HMI       HMI         upload/download port       12346 ♥ Interface       All ♥         Modbus TCP Server Port       502 ♥ Interface       All ♥         Network App(eServer)       502 ♥ Interface       All ♥         Scan Time       12345678       Interface       All ♥         Port       100 ♥ (ms)       Port       12348 ♥       Interface       All ♥                                                                                                    |
| NetworkApp                                           | Net App (VNC)     Image: Second state of the second state of the second state of |
|                                                      | OK Cancel                                                                                                    |

After finishing above setting, please compile and download all screen data to HMI.

# II. VNC Setting

There are three ways to use VNC Viewer to connect with HMI.

- <u>Computer Software</u>
- Web Browser
- Android App

# a. Computer Software

# Software installation

Please following the below URL link to download VNC software which adapt the operating system.

http://www.realvnc.com/download/vnc/latest/

After double clicking VNC-5.2.0-Windows file downloaded from the website exe file, the following dialog box will appear. Click on Run button to install VNC.

# Please click on Next.

| PUNC?Setup |                                                                                                    |
|------------|----------------------------------------------------------------------------------------------------|
| <b>S</b> A | VNC?Setup Wizard<br>This will install VNC 5.2.0 on your computer.<br>If a previous version is detected, and connections to VNC<br>Server in Service Mode are currently in progress, users will be<br>temporarily disconnected. Users can immediately reconnect as<br>soon as VNC Server upgrades.<br>Users connected to VNC Server in User Mode will not be<br>disconnected. VNC Server in User Mode is not upgraded until<br>the next time it is started.<br>Click Next to continue, or Cancel to exit Setup. |
|            | Next > Cancel                                                                                                    |

| Please choose | I accept the | agreement, | and then | click on Next |
|---------------|--------------|------------|----------|---------------|
|---------------|--------------|------------|----------|---------------|

| 🔂 VNC?Setup                                                                                                    |                 |
|----------------------------------------------------------------------------------------------------|-----------------|
| License Agreement<br>Please read the following important information before continuing.                                                                                                    | Ve              |
| Please read the following License Agreement. You must accept the terms of th<br>agreement before continuing with the installation.                                                                                                    | is              |
| VNC END USER LICENSE AGREEMENT                                                                                                    | <u> </u>        |
| IN ORDER TO INSTALL ANY PART OF THE SOFTWARE (AS DEFINED BELOW),<br>AND/OR TO RETAIN THE SERVICES OF REALVINC, YOU MUST FIRST ACCEPT<br>THE TERMS AND CONDITIONS OF THIS AGREEMENT. BY USING ALL OR ANY<br>PORTION OF THE SOFTWARE YOU ACCEPT ALL THE TERMS AND CONDITION<br>OF THIS AGREEMENT. YOU AGREE THAT THIS AGREEMENT IS ENFORCEABLE<br>LIKE ANY WRITTEN NEGOTIATED AGREEMENT SIGNED BY YOU. IF YOU DO<br>NOT AGREE THEN DO NOT INSTALL OR USE ANY PART OF THE SOFTWARE. B<br>INSTALLING ANY UPDATED VERSION OF THE SOFTWARE WHICH MAY BE MAD | S<br>NY<br>DE T |
| <ul> <li>I accept the agreement</li> </ul>                                                                                                    |                 |
| <ul> <li>I do not accept the agreement</li> </ul>                                                                                                    |                 |
| < Back Next >                                                                                                    | Cancel          |

Please check all components, and then click on Next.

| 引 VNC?Setup                                                                                                    | X      |
|----------------------------------------------------------------------------------------------------|--------|
| Select components<br>Which components should be installed?                                                                                                    | Vg     |
| Select the components you want to install; clear the components you want<br>uninstall.<br>A separate installer will launch for each selected component.<br>Click Next when you are ready to continue. | to     |
| VNC Server<br>VNC Mirror Driver<br>VNC Printer Driver<br>VNC Viewer                                                                                                    |        |
|                                                                                                    |        |
| < Back Next >                                                                                                    | Cancel |

Select the default directory C:\Program Files\RealVNC\VNC Server, and click on **Next** button for the next step. To select a directory other than the default directory, click Browse.

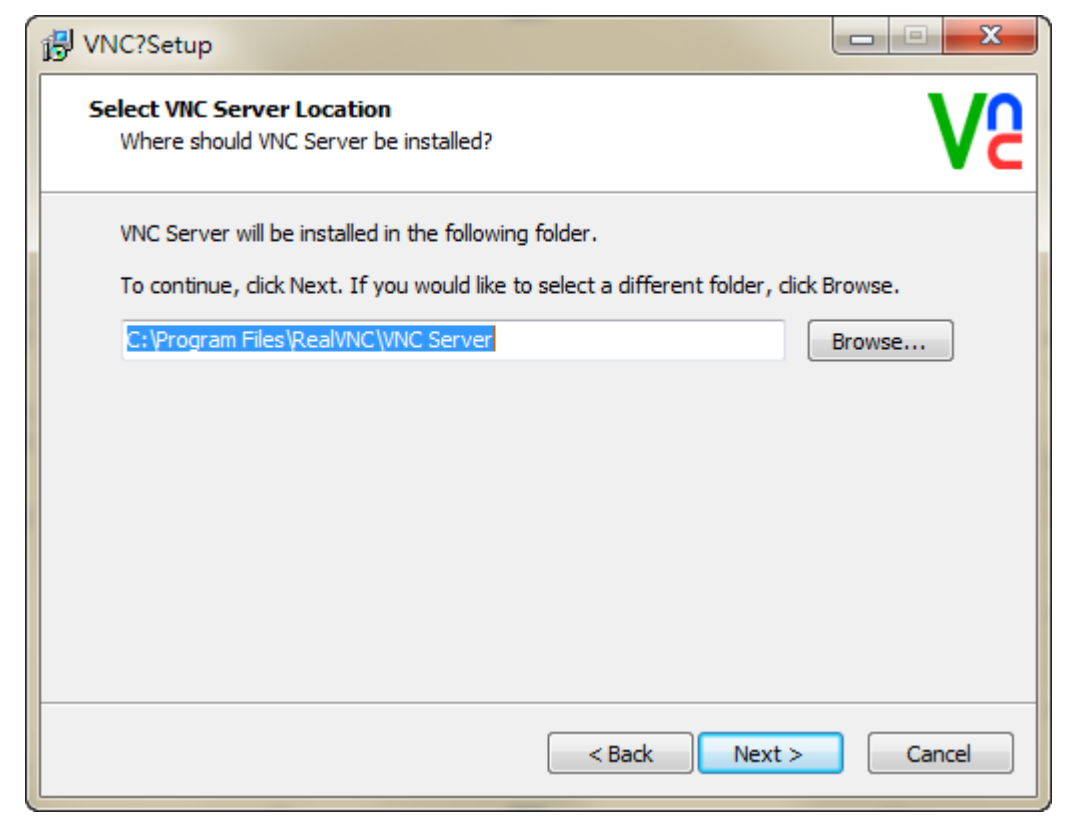

Select the default directory C:\Program Files\RealVNC\VNC Viewer, and click on Next button for the next step. To select a directory other than the default directory, click Browse.

| B VNC?Setup                                                                                                    |              |
|----------------------------------------------------------------------------------------------------|--------------|
| Select VNC Viewer Location<br>Where should VNC Viewer be installed?                                                                 | Ve           |
| VNC Viewer will be installed in the following folder.<br>To continue, click Next. If you would like to select a different folder, o | dick Browse. |
| C:\Program Files\RealVNC\VNC Viewer                                                                                                 | Browse       |
|                                                                                                    |              |
|                                                                                                    |              |
|                                                                                                    |              |
| < Back Next                                                                                                    | > Cancel     |

User could check create a VNC Viewer desktop icon option or not and then click on **Next**.

| ₩VNC?Setup                                                                 |        |
|----------------------------------------------------------------------------|--------|
| Select Additional Tasks<br>Which additional tasks should be performed?     | Ve     |
| Select the additional tasks you would like Setup to perform, then click Ne | ext.   |
| Additional icons:                                                          |        |
| Create a VNC Viewer desktop icon                                           |        |
|                                                                            |        |
|                                                                            |        |
|                                                                            |        |
|                                                                            |        |
| < Back Next >                                                              | Cancel |

Please check the Add an exception to the firewall for VNC Server, and then click on Next.

| VNC?Setup                                                                                                    |  |
|----------------------------------------------------------------------------------------------------|--|
| Firewall Configuration     V2       Add a VNC Server firewall exception     V2                                                                                                    |  |
| To enable users to connect, an exception must be added to the firewall. VNC Server can attempt to add this exception, or you can configure the firewall yourself.<br>Note that some firewalls may prevent VNC Server adding an exception. If users |  |
| experience connection problems, examine the firewall's settings.                                                                                                    |  |
|                                                                                                    |  |
|                                                                                                    |  |
| < Back Next > Cancel                                                                                                    |  |

# Please click on **Install** button to install VNC.

| VNC?Setup                                                                                                   |         |
|----------------------------------------------------------------------------------------------------|---------|
| Ready to Install<br>Setup is now ready to begin installing VNC on your computer.                            | Va      |
| Click Install to continue with the installation, or click Back if you want to re<br>change any settings.    | view or |
| Upgrading VNC Server (5.2.0):<br>Install mirror driver<br>Install printer driver<br>Add firewall exceptions |         |
| VNC Server destination location:<br>C:\Program Files\RealVNC\VNC Server                                     | Ξ       |
| VNC Viewer destination location:<br>C: \Program Files\RealVNC\VNC Viewer                                    | -       |
| 4                                                                                                    | 4       |
| < Back Install                                                                                              | Cancel  |

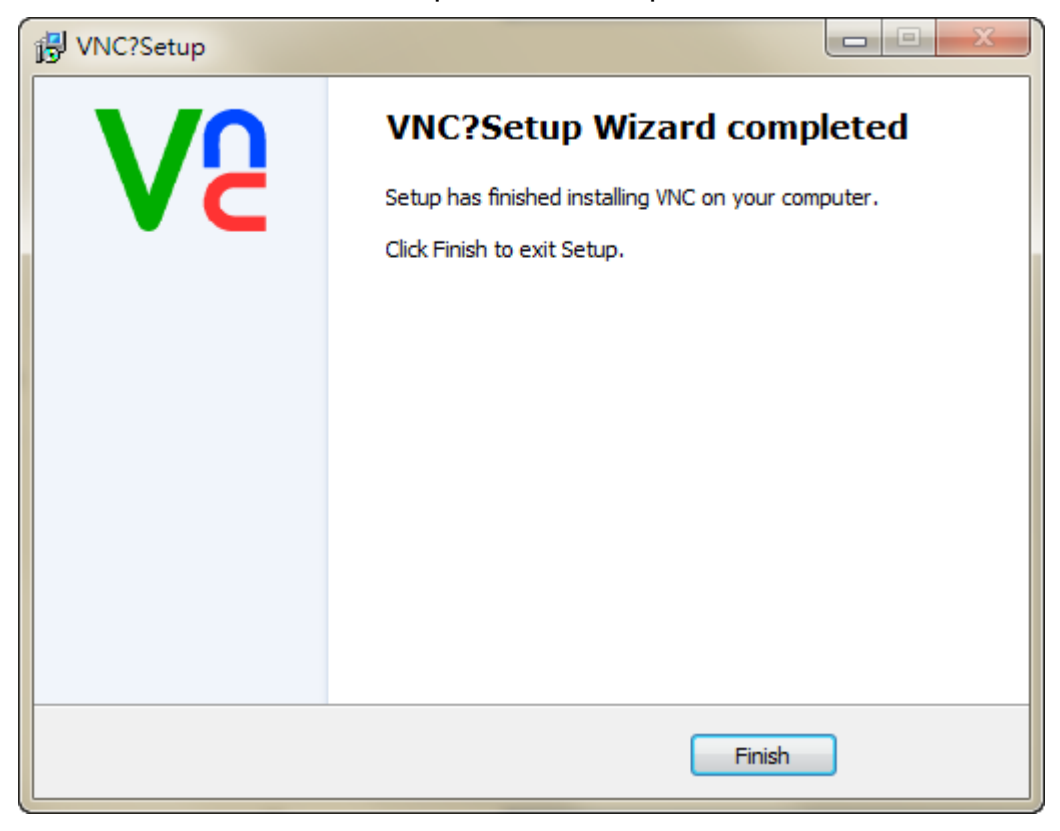

#### Click on Finish button to complete VNC setup.

#### Start VNC Viewer

Start VNC Viewer and following as below setting, click on Connect.

VNC Server : Please input VNC Server IP Address and

connection port. The IP Address is HMI IP Address and the connection port is click **Options > Configuration > Network App > LocalHost of DOPSoft**, set port of the Application (Net App VNC) function. The connection example for HMI IP Address is **192.168.123.26:5900**. If DOPSoft software changed the port to 5902, the VNC Viewer must be input 5902 to connect.

Encryption : Please select Let VNC Server choose.

| V2 VNC Viewer                     |         |
|-----------------------------------|---------|
| VNC® Viewer                       | Ve      |
| VNC Server: 192.168.123.26:5900   |         |
| Encryption: Let VNC Server choose | •       |
| About Options                     | Connect |

If connection is successfully, it will appear the following window to remind user this connection is unencrypted. User could ignore this warning and click on **Continue**.

| V2 VNC Viewer - Encryption                                                                                                    |  |  |
|----------------------------------------------------------------------------------------------------|--|--|
| Unencrypted connection                                                                                                    |  |  |
| The connection to this VNC Server will not be encrypted.                                                                                                    |  |  |
| VNC Server: 192.168.123.26::5900                                                                                                    |  |  |
| Your authentication credentials will be transmitted securely, but all<br>subsequent data exchanged while the connection is in progress may<br>be susceptible to interception by third parties. |  |  |
| 🔲 Don't warn me about this again.                                                                                                    |  |  |
| Continue Cancel                                                                                                    |  |  |

But if connection is failed, it will appear the following window. It means the IP address does not exist or the VNC network application is not enabling.

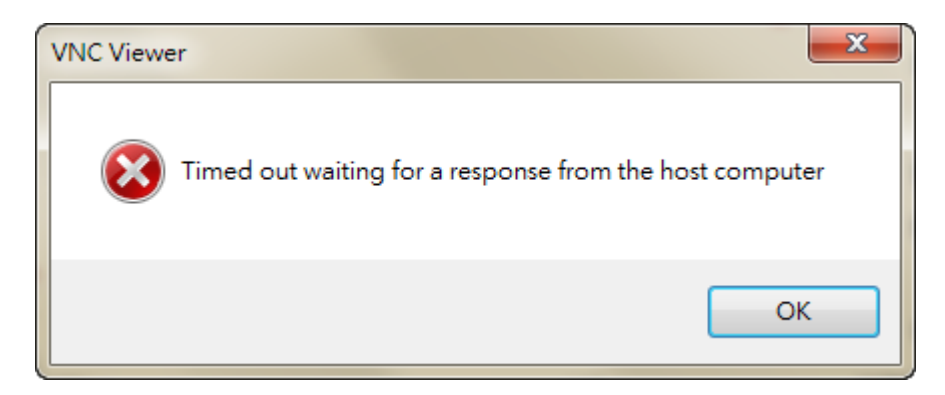

After connection successfully, VNC will ask user to input the

connection password for HMI and VNC. The password is <u>DOPSoft</u> <u>Network App password setting of VNC</u>, default is 12345678.

| V2 VNC Viewe | er - Authentication  |
|--------------|----------------------|
| VNC Server:  | 192.168.123.26::5900 |
| Username:    |                      |
| Password:    | ••••••               |
|              | OK Cancel            |
|              |                      |

If type incorrect password, it will appear the following message.

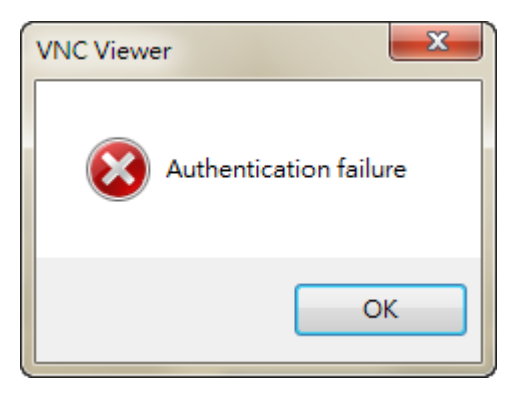

After authentication pass, the connection is established.

| V2 WindowsCE - VNC Viewer |             | 23 |
|---------------------------|-------------|----|
|                           | € 📮 🖾 💥 📓 🖬 |    |
| \$3                       | 44          |    |
| \$6                       | 171         |    |

# b. Web Browser

VNC Viewer also provide web browser, it is have an easy connection way with typing HMI IP address and port number.

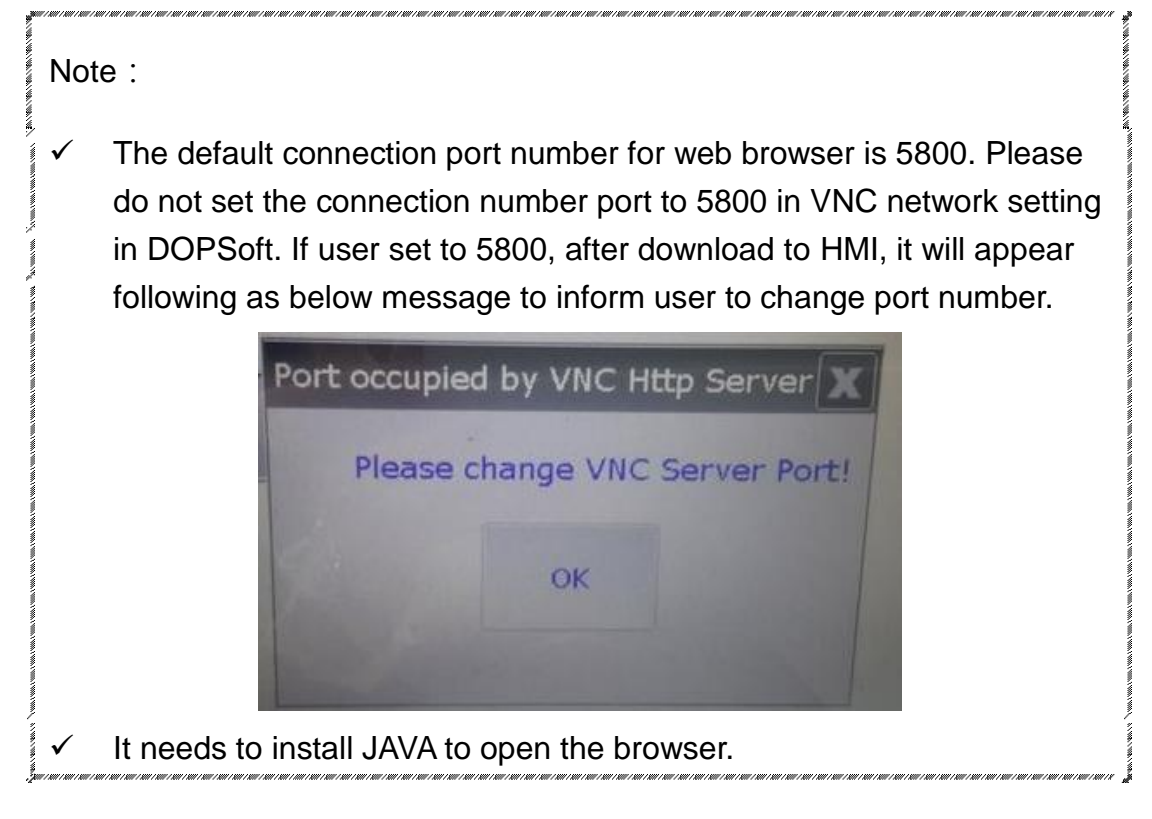

Step1. Open the web browser, for example is using Google Chrome.

Google Chrome browser connection example:

Please type the IP address and port number:

## http://192.168.123.48:5800/.

IE browser connection example:

Please type the IP address and port number:

# http://192.168.123.26:5800/.

Firefox browser connection example:

If use Firefox browser to connect, please turn off the proxy at first.

Then type the IP address and port number:

# http://192.168.123.26:5800/.

If type incorrect IP address, it will not display any content.

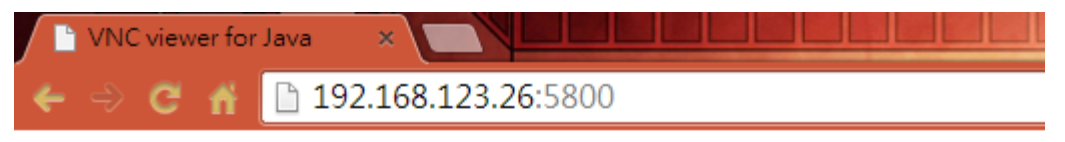

# Embedded

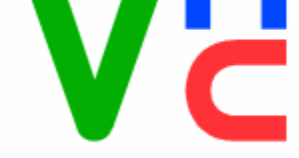

VNC Viewer Free Edition 4.1 Credits: Peica Chen (China) Johan Henning (Netherlands) See http://www.efon.cn for information on VNC.

After typing the correct IP address, it will appear following as below window, please click on OK.

| VNC Viewer : | Connection De | etails |    | x    |
|--------------|---------------|--------|----|------|
| Server:      | 192.168.123.2 | 6:0    |    |      |
| Encryption:  | Not supported | •      | -  |      |
| About        | Options       | ОК     | Ca | ncel |

Step2. Please input the password to connect with HMI, the default password is 12345678 which set from DOPSoft VNC.

| 실 VNC Auth | entication [No Encrypti 🗖 🗖 💌 |
|------------|-------------------------------|
| Username:  |                               |
| Password:  | ******                        |

If type incorrect password, it will display as below error message.

| 🗳 🗖 🗖 📈                                          |  |
|--------------------------------------------------|--|
| rfb.AuthFailureException: Authentication failure |  |
| ОК                                               |  |

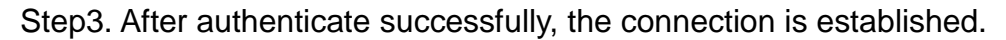

| S VNC: WindowsCE |      |  |
|------------------|------|--|
| \$3              | 3303 |  |
| \$6              | 9912 |  |
|                  |      |  |
|                  |      |  |

# c. Android App

Please get the VNC Viewer App from Google play store at first. After download, please execute the app to finish the following steps.

Step1. Please click on the bottom left corner [ + ] to add new

connection.

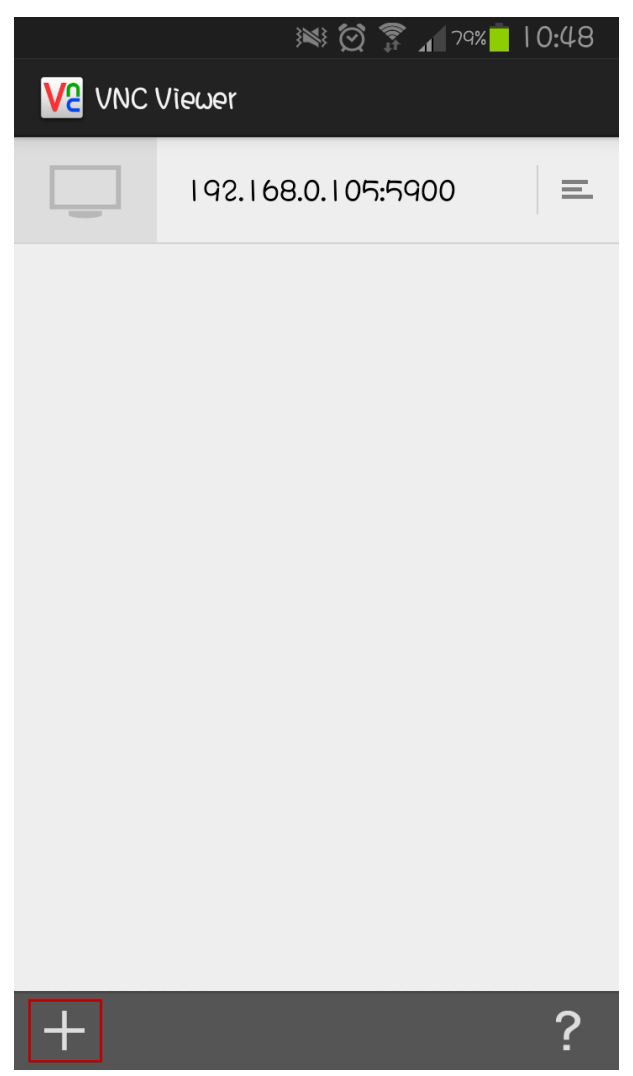

Step2. Input the connection IP address and connection name.

- (1) Please input HMI IP address and port number.
- (2) User could custom the connection name.
- (3) Please do not check the save password option.

# (4) After finishing above setting, please click on the below icon.

|                           |     | 79% 🛑 I C | ):49 |
|---------------------------|-----|-----------|------|
| < <mark>V2</mark> Details |     |           |      |
| (1)   92.   68.0.   05:50 | 900 |           |      |
| <sup>(2)</sup> WI05B      |     |           |      |
| (3) Save Password         |     |           |      |

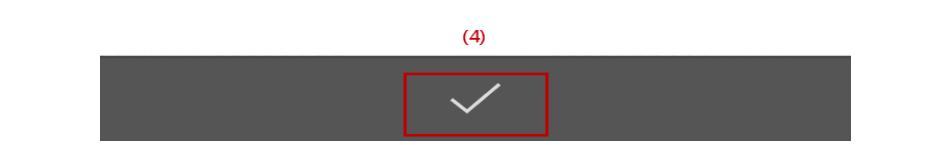

Step3. Complete the setting, it will display as below figure. Please click on **Connect**.

|                 | × 🖸 🕷   | 🖡 ۲۹% 📊 | 10:49 |
|-----------------|---------|---------|-------|
| ଏ 🔽 ଜା ୦ନନ୍ତ    |         |         |       |
|                 |         |         |       |
|                 |         |         |       |
|                 |         |         |       |
|                 |         |         |       |
|                 |         |         |       |
|                 |         |         |       |
|                 | Connect |         |       |
| ADDRESS         |         |         |       |
| 192.168.0.105:5 | 900     |         | AMAN  |
| NAME            |         |         |       |
| W105B           |         |         | ATAN  |
| DETAILS         |         |         |       |
| L               |         |         |       |

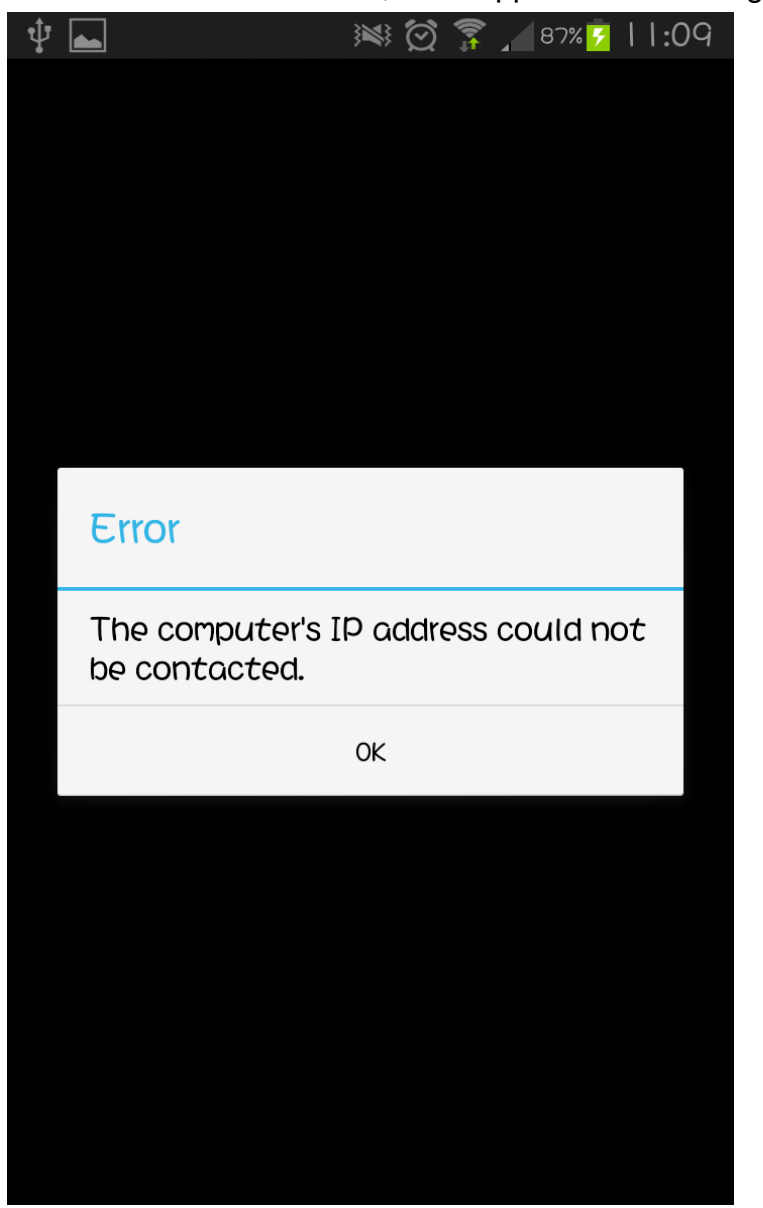

If input the incorrect IP address, it will appear the following message.

Step4. It will ask user to input the password to connect with HMI, the default password is 12345678 which set from DOPSoft VNC.

|            | $\boxtimes \boxtimes \bigcirc$ | 79%    | 10:50 | ) |
|------------|--------------------------------|--------|-------|---|
|            |                                |        |       |   |
|            |                                |        |       |   |
|            |                                |        |       |   |
|            |                                |        |       |   |
|            |                                |        |       |   |
|            |                                |        |       |   |
|            |                                |        |       |   |
| Authentico | tion                           |        |       |   |
|            |                                |        |       |   |
|            |                                |        |       |   |
| •••••      |                                |        |       |   |
| Cancel     |                                | <br>ОК |       |   |
| Cancel     |                                | ОК     |       |   |
| Cancel     |                                | ОК     |       |   |
| Cancel     |                                | ОК     |       |   |
| Cancel     |                                | ОК     | 1     |   |
| Cancel     |                                | ОК     |       |   |
| Cancel     |                                | OK     |       |   |
| Cancel     |                                | OK     |       |   |

If input the incorrect connection password, it will appear the following message.

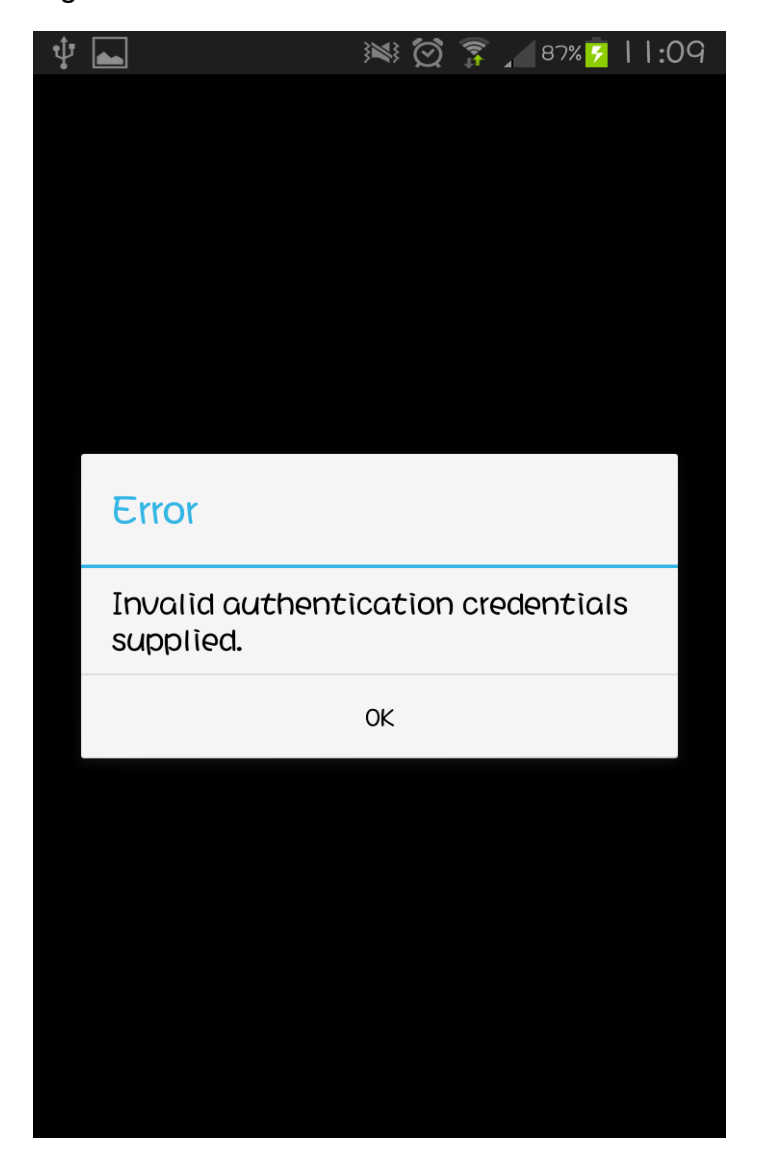

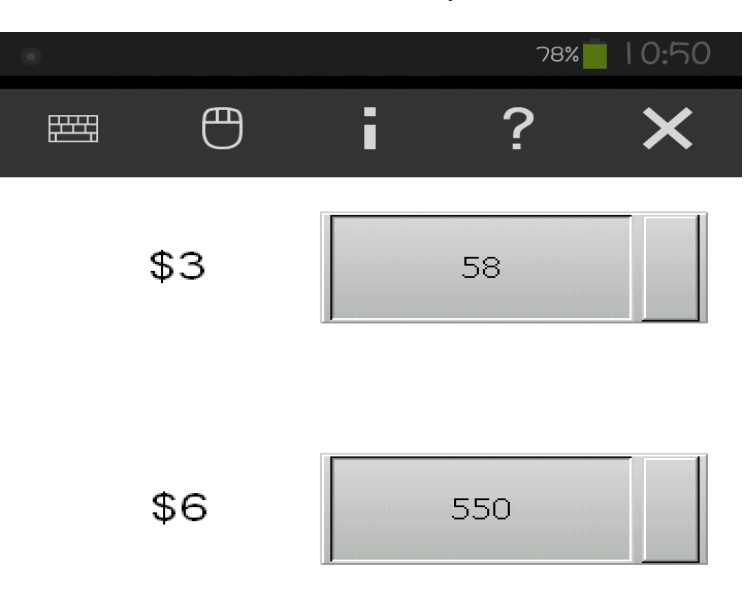

.

Step5. After authenticate successfully, the connection is established.

# III. VNC Viewer Detail Setting

After the VNC Viewer connected with HMI, move the mouse to the upper window, it will appear the tool bar.

| V2 WindowsCE - VNC Viewer |     |  |
|---------------------------|-----|--|
|                           | 1   |  |
| \$3                       | 44  |  |
| \$6                       | 171 |  |

The following table will introduce related function.

|         | New connection    | Use new connection could op    | erate multiple HMI.      |
|---------|-------------------|--------------------------------|--------------------------|
| 1. Clic | ck on 💻 , it will | appear as below window to typ  | e another HMI IP         |
| Ade     | dress for operati | ng.                            |                          |
|         | V2 VNC View       | ver                            |                          |
|         | VNC® Vie          | ewer                           | Ve                       |
|         | VNC Server        | : 192.168.123.49               | <b>_</b>                 |
|         | Encryption:       | Let VNC Server choose          | •                        |
|         | About             | Options                        | Connect                  |
| 2. Afte | er new connectio  | on establishing, the VNC Viewe | r is connecting with two |

| VE WindowsCE - V | NC Viewe | н    |                                 |                      | 23               | VE WindowsCE - VNC Viewer                                                                                                    |                                                                                                    | _                                                                                                    |                                                                                                    |        |
|------------------|----------|------|---------------------------------|----------------------|------------------|----------------------------------------------------------------------------------------------------|----------------------------------------------------------------------------------------------------|----------------------------------------------------------------------------------------------------|----------------------------------------------------------------------------------------------------|--------|
| \$               | 3        | 7194 | 4                               |                      |                  | 1 2                                                                                                    | 0                                                                                                    | 0<br>0.0<br>0.00<br>0.000                                                                                                    | 0.0000<br>0.00000<br>0.000000                                                                                        |        |
| \$               | 6        | ###  | #                               |                      | R<br>R<br>R<br>R | GETHISTORYI 1<br>History 0 0<br>Data 0 0<br>Buffer 1 GET (Clear<br>00005100051043<br>00005100051043<br>000051000510051043<br>0000510005100051045<br>000051000510051045<br>00005100051005<br>4<br>SIN ( 350 )= | 1 ' 1<br>0 0 0 0<br>0 0 0 0<br>0 0 0 0<br>0 0 0 0<br>0 0 0<br>0 0 0<br>0 0 0<br>0 0 0<br>0 0 0<br>0 0 0<br>0 0 0<br>0 0 0<br>0 0 0<br>0 0 0<br>0 0 0<br>0 0 0<br>0 0<br>0 0 0<br>0 0<br>0<br>0<br>0<br>0<br>0<br>0<br>0<br>0<br>0<br>0<br>0<br>0<br>0 | → \$11721 · 2 ):<br>0 0 0<br>ar Alarm<br>005 11064 0<br>005 11064 0<br>005 11064 0<br>0 0<br>0 0<br>0 0<br>1071 1079 ↓<br>↓<br>SIN | 0         GETHISTORY           0         0         0           0         0         0           0         0         0 |        |
|                  |          |      |                                 |                      |                  | ppostion f                                                                                                    | unotion                                                                                                    |                                                                                                    | we the                                                                                                    | 1      |
| _                |          |      | Save                            | The save             | CO               | nnection it                                                                                                    | unction                                                                                                    | COUID Sa                                                                                                    | ave the                                                                                                    |        |
|                  |          | 0.0  |                                 | configurat           | tior             | n for next t                                                                                                    | ime co                                                                                                    | nnection.                                                                                                    | . User ex                                                                                                    | ecutes |
|                  |          |      | nnection                        | connectio            | n v              | without typ                                                                                                    | e IP ad                                                                                                    | ldress an                                                                                                    | d nassw                                                                                                    | ord    |
| 1. C             | lic      | k on | 园 , it v                        | /ill appear as       | be               | low two wi                                                                                                    | ndows                                                                                                    |                                                                                                    |                                                                                                    |        |
|                  |          |      | Password                        | d Behavior           |                  |                                                                                                    |                                                                                                    |                                                                                                    | x                                                                                                    |        |
|                  |          |      | What do                         | you want to do wit   | th the           | e VNC Server p                                                                                                    | assword f                                                                                                    | or 192.168.1                                                                                                    | 123.49?                                                                                                    |        |
|                  |          |      | C Darall                        | 1010 0               |                  |                                                                                                    |                                                                                                    |                                                                                                    |                                                                                                    |        |
|                  |          |      | Don't                           | VNC Server page      | assv             | word                                                                                                    |                                                                                                    |                                                                                                    |                                                                                                    |        |
|                  |          |      | Save     Save     Save     Save | pt VNC Server passwo | swor             | d (recommende                                                                                                    | ed)                                                                                                    |                                                                                                    |                                                                                                    |        |
|                  |          |      |                                 |                      |                  |                                                                                                    |                                                                                                    |                                                                                                    |                                                                                                    |        |
|                  |          |      | Dor                             | i Cask me this again |                  |                                                                                                    |                                                                                                    |                                                                                                    |                                                                                                    |        |
|                  |          |      |                                 |                      |                  | (                                                                                                    | Ж                                                                                                    | Canc                                                                                                    | el                                                                                                    |        |
|                  |          | ļ    | (                               |                      |                  |                                                                                                    |                                                                                                    |                                                                                                    | )                                                                                                    |        |
| i                |          |      |                                 |                      |                  |                                                                                                    |                                                                                                    |                                                                                                    |                                                                                                    |        |

| 1                                                                                                    |                                       |
|----------------------------------------------------------------------------------------------------|---------------------------------------|
| VNC Address Book                                                                                                    |                                       |
| File Edit View Tools Help                                                                                                    |                                       |
|                                                                                                    |                                       |
|                                                                                                    |                                       |
| Alphabetic Hierarchical                                                                                                    |                                       |
| Your address book is empty                                                                                                    |                                       |
|                                                                                                    |                                       |
|                                                                                                    |                                       |
|                                                                                                    |                                       |
|                                                                                                    |                                       |
|                                                                                                    |                                       |
| Details                                                                                                    |                                       |
| Forwards                                                                                                    |                                       |
| Username:                                                                                                    |                                       |
| Options:                                                                                                    |                                       |
|                                                                                                    |                                       |
| 0 entries Master Password: Stored                                                                                                    |                                       |
| e choose Save VNC Server Password in F<br>w, and then click on OK to save connection                                                                                                    | Password Beha                         |
| e choose <b>Save VNC Server Password</b> in <b>H</b><br>w, and then click on <b>OK</b> to save connection<br>saving, the configuration is saved as to <b>VNC</b>                                                                                                    | Password Beha<br>n.<br>C Address Book |
| e choose <b>Save VNC Server Password</b> in <b>I</b><br>w, and then click on <b>OK</b> to save connection<br>saving, the configuration is saved as to <b>VNC</b>                                                                                                    | Password Beha<br>n.<br>C Address Book |
| e choose <b>Save VNC Server Password</b> in <b>I</b><br>w, and then click on <b>OK</b> to save connection<br>saving, the configuration is saved as to <b>VNC</b><br>VNC Address Book<br>File Edit View Tools Help                                                                                                    | Password Beha<br>n.<br>C Address Book |
| e choose <b>Save VNC Server Password</b> in <b>I</b><br>w, and then click on <b>OK</b> to save connection<br>saving, the configuration is saved as to <b>VNC</b><br><b>VNC Address Book</b><br>File Edit View Tools Help                                                                                                    | Password Beha<br>D.<br>C Address Book |
| e choose <b>Save VNC Server Password</b> in <b>I</b><br>w, and then click on <b>OK</b> to save connection<br>saving, the configuration is saved as to <b>VNC</b><br>saving, the configuration is saved as to <b>VNC</b><br><b>I VNC Address Book</b><br><b>File Edit View Tools Help</b><br><b>Alphabetic Hierarchical</b>                                                                                                    | Password Beha<br>D.<br>C Address Book |
| e choose <b>Save VNC Server Password</b> in <b>H</b><br>w, and then click on <b>OK</b> to save connection<br>saving, the configuration is saved as to <b>VNC</b><br><b>VNC Address Book</b><br>File Edit View Tools Help<br>Mathematice Hierarchical                                                                                                    | Password Beha<br>a.<br>C Address Book |
| e choose <b>Save VNC Server Password</b> in <b>H</b><br>w, and then click on <b>OK</b> to save connection<br>saving, the configuration is saved as to <b>VNC</b><br><b>VNC Address Book</b><br>File Edit View Tools Help<br>Maphabetic Hierarchical<br>(1)<br>(1)<br>(1)<br>(1)<br>(1)<br>(1)<br>(1)<br>(1)<br>(1)<br>(1)                                                                                                    | Password Beha<br>Address Book         |
| e choose <b>Save VNC Server Password</b> in <b>I</b><br>w, and then click on <b>OK</b> to save connection<br>saving, the configuration is saved as to <b>VNC</b><br>saving, the configuration is saved as to <b>VNC</b><br><b>VNC Address Book</b><br>File Edit View Tools Help<br>Maphabetic Hierarchical<br>(1)<br>(1)<br>(1)<br>(1)<br>(1)<br>(2) 192.168.123.26                                                                                                    | Password Beha<br>D.<br>C Address Book |
| e choose <b>Save VNC Server Password</b> in <b>H</b><br>w, and then click on <b>OK</b> to save connection<br>saving, the configuration is saved as to <b>VNC</b><br><b>VNC Address Book</b><br>File Edit View Tools Help<br>Maphabetic Hierarchical<br>(1)<br>(1)<br>(1)<br>(2)<br>(1)<br>(1)<br>(2)<br>(2)<br>(2)<br>(2)<br>(2)<br>(2)<br>(2)<br>(2)<br>(2)<br>(2                                                                                                    | Password Beha                         |
| e choose <b>Save VNC Server Password</b> in <b>H</b><br>w, and then click on <b>OK</b> to save connection<br>saving, the configuration is saved as to <b>VNC</b><br><b>VNC Address Book</b><br>File Edit View Tools Help<br>Net Alphabetic Hierarchical<br>1 (1)<br>1 (1)<br>1 (2)<br>192.168.123.26                                                                                                    | Password Beha<br>Address Book         |
| e choose <b>Save VNC Server Password</b> in <b>H</b><br>ww, and then click on <b>OK</b> to save connection<br>saving, the configuration is saved as to <b>VNC</b><br><b>VNC Address Book</b><br>File Edit View Tools Help<br><b>VNC Address Book</b><br>File Edit View Tools Help<br><b>ND Address Book</b><br>File Edit View Tools Help<br><b>ND Address Book</b><br>File Edit View Tools Help<br><b>ND Address Book</b><br>File Edit View Tools Help<br><b>ND Address Book</b><br>File Edit View Tools Help<br><b>ND Address Book</b><br>File Edit View Tools Help<br><b>ND Address Book</b><br>File Edit View Tools Help                                                                                                    | Password Beha<br>Address Book         |
| e choose <b>Save VNC Server Password</b> in <b>H</b><br>w, and then click on <b>OK</b> to save connection<br>saving, the configuration is saved as to <b>VNC</b><br><b>VNC Address Book</b><br>File Edit View Tools Help<br>Malphabetic Hierarchical<br>1 (1)<br>192.168.123.26                                                                                                    | Password Beha                         |
| e choose <b>Save VNC Server Password</b> in <b>F</b><br>w, and then click on <b>OK</b> to save connection<br>saving, the configuration is saved as to <b>VNC</b><br><b>VNC Address Book</b><br>File Edit View Tools Help<br>NC Address We Cols Help<br>File Edit View Tools Help<br>File Edit View Tools Help | Password Beha<br>Address Book         |
| e choose <b>Save VNC Server Password</b> in <b>F</b><br>w, and then click on <b>OK</b> to save connection<br>saving, the configuration is saved as to <b>VNC</b><br><b>VNC Address Book</b><br>File Edit View Tools Help<br><b>VNC Address Book</b><br>File Edit View Tools Help<br><b>VNC Address Dook</b><br>File Edit View Tools Help<br><b>VNC Address Book</b><br>File Edit View Tools Help<br><b>VNC Address Book</b><br>File Edit View Tools Help<br><b>VNC Address Book</b><br>File Edit View Tools Help<br><b>VNC Address Book</b><br>File Edit View Tools Help<br><b>VNC Address Book</b><br>File Edit View Tools Help<br><b>VNC Address Book</b><br>File Edit View Tools Help<br><b>VNC Address Book</b><br>File Edit View Tools Help<br><b>VNC Address Book</b><br>File Edit View Tools Help<br><b>VNC Address Book</b><br>File Edit View Tools Help<br><b>VNC Address Book</b><br>File Edit View Tools Help<br><b>VNC Address Book</b><br>File Edit View Tools Help<br><b>VNC Address Book</b><br>File Edit View Tools Help<br><b>VNC Address Book</b><br>File Edit View Tools Help<br><b>VNC Address Book</b><br><b>File Edit View Tools Help</b><br><b>VNC Server:</b> 192.168.123.26<br>Encryption: Let VNC Server choose                                                                                                    | Password Beha<br>Address Book         |
| e choose Save VNC Server Password in How, and then click on OK to save connection saving, the configuration is saved as to VNC Server Tools Help                                                                                                    | Password Beha                         |

Master Password: Stored

1 entry

| User also saves multiple connections as below figure.   |                  |                                                        |  |  |  |
|---------------------------------------------------------|------------------|--------------------------------------------------------|--|--|--|
| VNC Address Book                                        |                  |                                                        |  |  |  |
| File Edit View Tools Help                               |                  |                                                        |  |  |  |
|                                                         |                  |                                                        |  |  |  |
| Alphabetic Hierarchical                                 |                  |                                                        |  |  |  |
|                                                         |                  | 92. 168. 123. 26<br>92. 168. 123. 49                   |  |  |  |
| Details                                                 |                  |                                                        |  |  |  |
|                                                         | VNC Serv         | er: 192.168.123.49                                     |  |  |  |
|                                                         | Encryptio        | n: Let VNC Server choose                               |  |  |  |
| Usernam                                                 |                  | e: TINA.Q.LEE                                          |  |  |  |
| Uptions:                                                |                  |                                                        |  |  |  |
| 2 entries Master Password: Stored                       |                  |                                                        |  |  |  |
| On                                                      | ly start VNC Add | dress Book and select the connected IP address when    |  |  |  |
| next connection                                         |                  |                                                        |  |  |  |
|                                                         | Close            | Close connection will close VNC Viewer with HMI        |  |  |  |
| 1                                                       | Connection       | connection                                             |  |  |  |
| Click on 🖾, it will ask users the following question.   |                  |                                                        |  |  |  |
| VNC Viewer                                              |                  |                                                        |  |  |  |
|                                                         |                  |                                                        |  |  |  |
| Are you sure you want to disconnect?                    |                  |                                                        |  |  |  |
| Yes No                                                  |                  |                                                        |  |  |  |
| Click on <b>Yes</b> , it will close the connection      |                  |                                                        |  |  |  |
| Click on <b>No</b> , the connection is still connecting |                  |                                                        |  |  |  |
|                                                         |                  | Detailed setting for VNC Display Inputs                |  |  |  |
|                                                         |                  | Troubleshooting and Expert All of these                |  |  |  |
|                                                         | Options          | configurations is VNC original softing and use default |  |  |  |
|                                                         |                  | parameters to connect with UMI. Therefore, this part   |  |  |  |
|                                                         |                  | parameters to connect with nivil. Therefore, this part |  |  |  |

|   |                                                                                                    | does | s not describe more explanation.            |  |  |
|---|----------------------------------------------------------------------------------------------------|------|---------------------------------------------|--|--|
|   | Full Screen<br>Mode                                                                                                    |      | function is display full screen.            |  |  |
| 1 | Connection<br>Information Get                                                                                                    |      | more connection information for VNC Viewer. |  |  |
|   | V2 VNC Viewer - Connection Information                                                                                             |      |                                             |  |  |
|   | Desktop name:                                                                                                    |      | WindowsCE                                   |  |  |
|   | VNC Server:<br>Size:                                                                                                    |      | 192.168.123.26::5900                        |  |  |
|   |                                                                                                    |      | 800 x 600                                   |  |  |
|   | Pixel format:                                                                                                    |      | depth 15 (16 bpp) little-endian rgb555      |  |  |
|   | VNC Server default:<br>Requested encoding:<br>Last-used encoding:<br>Line-speed estimate:<br>Protocol version:<br>Security method: |      | depth 15 (16 bpp) little-endian rgb555      |  |  |
|   |                                                                                                    |      | TRLE                                        |  |  |
|   |                                                                                                    |      | Hextile                                     |  |  |
|   |                                                                                                    |      | 20000 kbit/s (RTT ~0ms)                     |  |  |
|   |                                                                                                    |      | 3.8                                         |  |  |
|   |                                                                                                    |      | VncAuth [no encryption]                     |  |  |
|   | Connection type:                                                                                                    |      | Direct TCP                                  |  |  |
|   | Extensions:                                                                                                    |      |                                             |  |  |
|   |                                                                                                    |      | ОК                                          |  |  |
|   |                                                                                                    |      |                                             |  |  |